# **PROCEDURA DI SOSTITUZIONE SCHEDE**

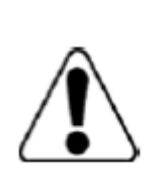

DOCUMENTO NON UFFICIALE creato per facilitare le operazioni di installazione e verifica impianto. Fare sempre riferimento alla documentazione ufficiale presente nel sito SolarEdge. Eventuali link riportati non sono esaustivi ma solo a scopo indicativo

Nei paragrafi seguenti si considerano rispettate tutte le norme di sicurezza e le corrette procedure onde evitare danni a cose o persone declinando quindi ogni responsabilità

La presente documentazione è a beneficio di personale formato ed esperto e può essere modificata senza preavviso

### **TIPOLOGIA SCHEDE**

Si farà qui riferimento alla sostituzione della scheda Comunicazione (display) e Digitale ( si trova sul retro della scheda Comunicazione tranne negli inverter HD wave che risulta )

Queste schede contengono i parametri di funzionamento del inverter, ne gestiscono la regolazione e identificano la macchina mediante numero seriale.

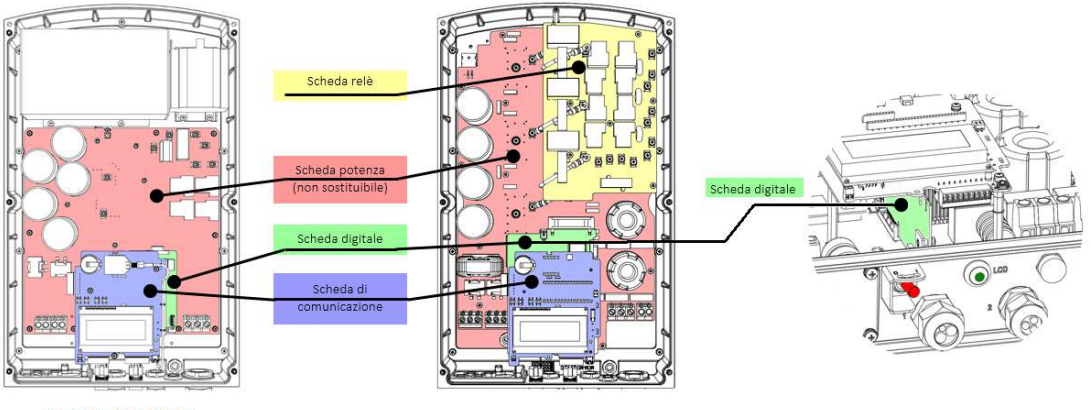

MONOFASE

TRIFASE Scheda digitale orizzontale o verticale

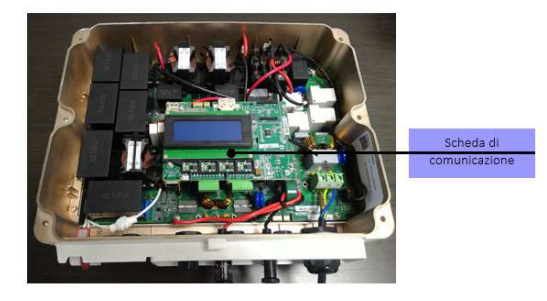

MONOFASE HD WAVE

#### Gestione interruttore ON/OFF sotto al inverter e pulsante

Vi sono varie versioni. Potrebbe essere necessario rimuovere il connettore alla estremità del cavo per collegarlo alla nuova scheda

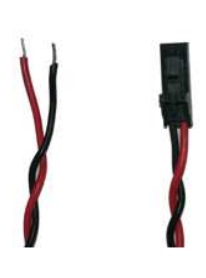

## **COSA SERVE AVERE**

- PC e sceda microSd con adattatore per PC .
- La scheda deve essere vuota ed avere una capacità massima di 16Gb

#### PREMESSA

La procedura viene descritta nella sua interezza. A seconda della tipologia di guasto originale, non tutti gli step potranno essere seguiti, in tal caso passare al successivo. Per ogni evenienza, salvare le foto delle confezioni in cartone dove siano leggibili le due etichette, potrebbero servire per nostro aggiornamento

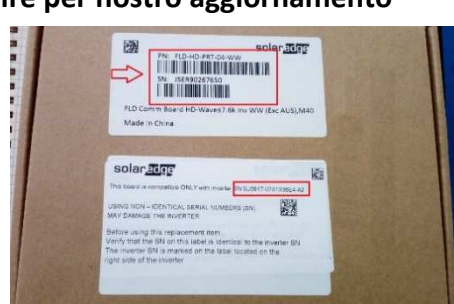

#### La procedura completa dovrebbe essere

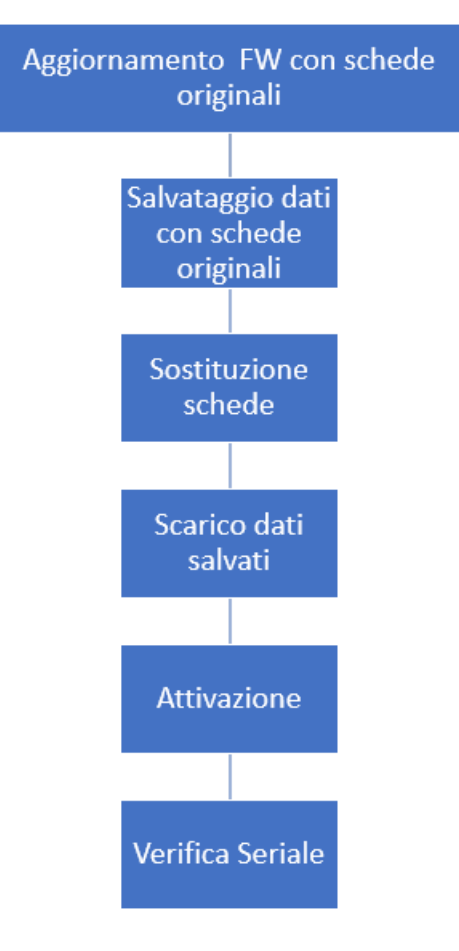

- 1. Aggiornamento del firmware con schede originali
- 2. Salvataggio dei dati su schede originali
- 3. Sostituzione delle schede
- 4. Scarico dei dati originali salvati al punto 2
- 5. Attivazione della scheda mediante card fornita nella confezione
- Verifica ID (Seriale inverter ) nel display per assicurarsi che sia corrispondente a quello della targa dati
- 7. In caso di problemi, contattare il servizio di assistenza fornendo
  - Seriale originale inverter
  - Foto delle etichette sulla confezione dei pezzi di ricambio
  - Seriale riportato nel display (se accessibile)

### 1- AGGORNAMENTO FW CON SCHEDE ORIGINALI : se non applicabile -> punto 3

Procedura possibile solamente se il display è funzionante. In caso contrario o se la procedura NON dovesse andare a buon fine , passare al punto 3

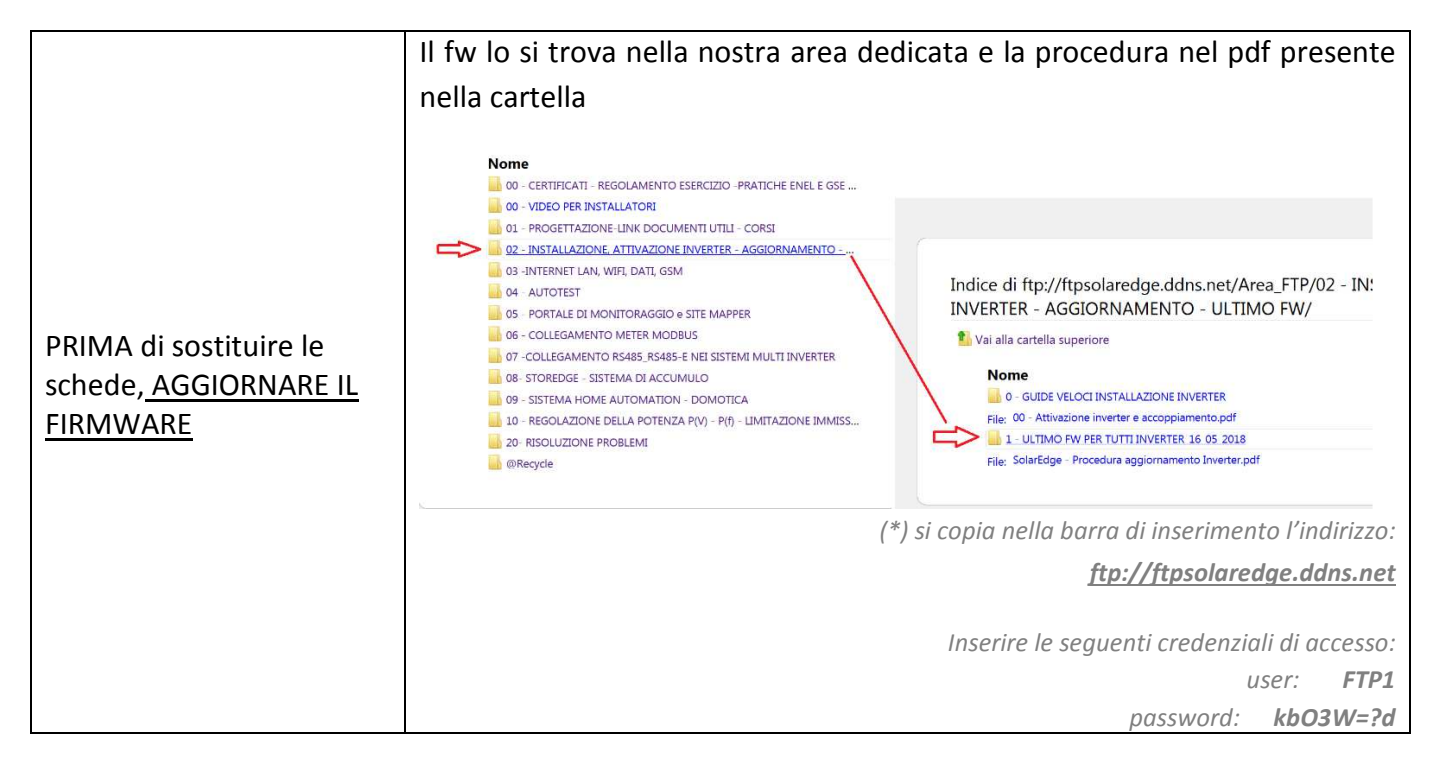

#### 2- SALVATAGGIO DATI DA SCHEDE ORIGINALI : se non applicabile -> punto 3

Procedura possibile solamente se il display è funzionante. In caso contrario o se la procedura NON dovesse andare a buon fine , passare al punto 3

|                                                            | Salvataggio dati da schede originali                                                                  |                        |
|------------------------------------------------------------|----------------------------------------------------------------------------------------------------|------------------------|
| <u>Salvare i dati su scheda</u><br><u>microSD max 16Gb</u> | Necessaria una scheda microSD vuota per<br>salvataggio dati ( si consiglia max 16Gb)                  |                        |
|                                                            | Procedura (con schede originali installate) :                                                         |                        |
|                                                            | Posizionare la levetta sotto al inverter sullo<br>zero ed attendere la scarica dei<br>condensatori DC | Interruttore<br>ON/OFF |

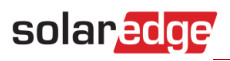

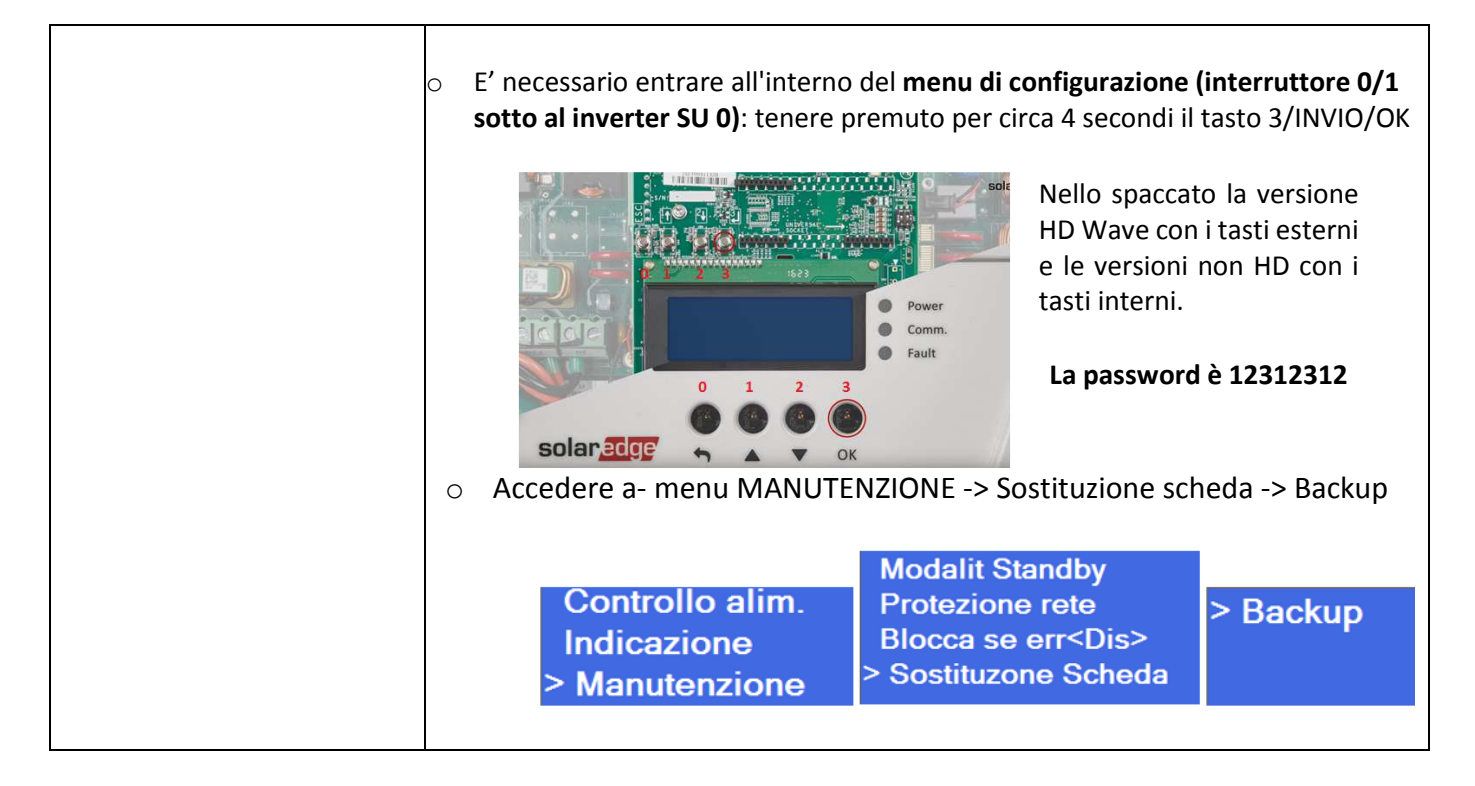

#### **3- SOSTITUZIONE SCHEDE**

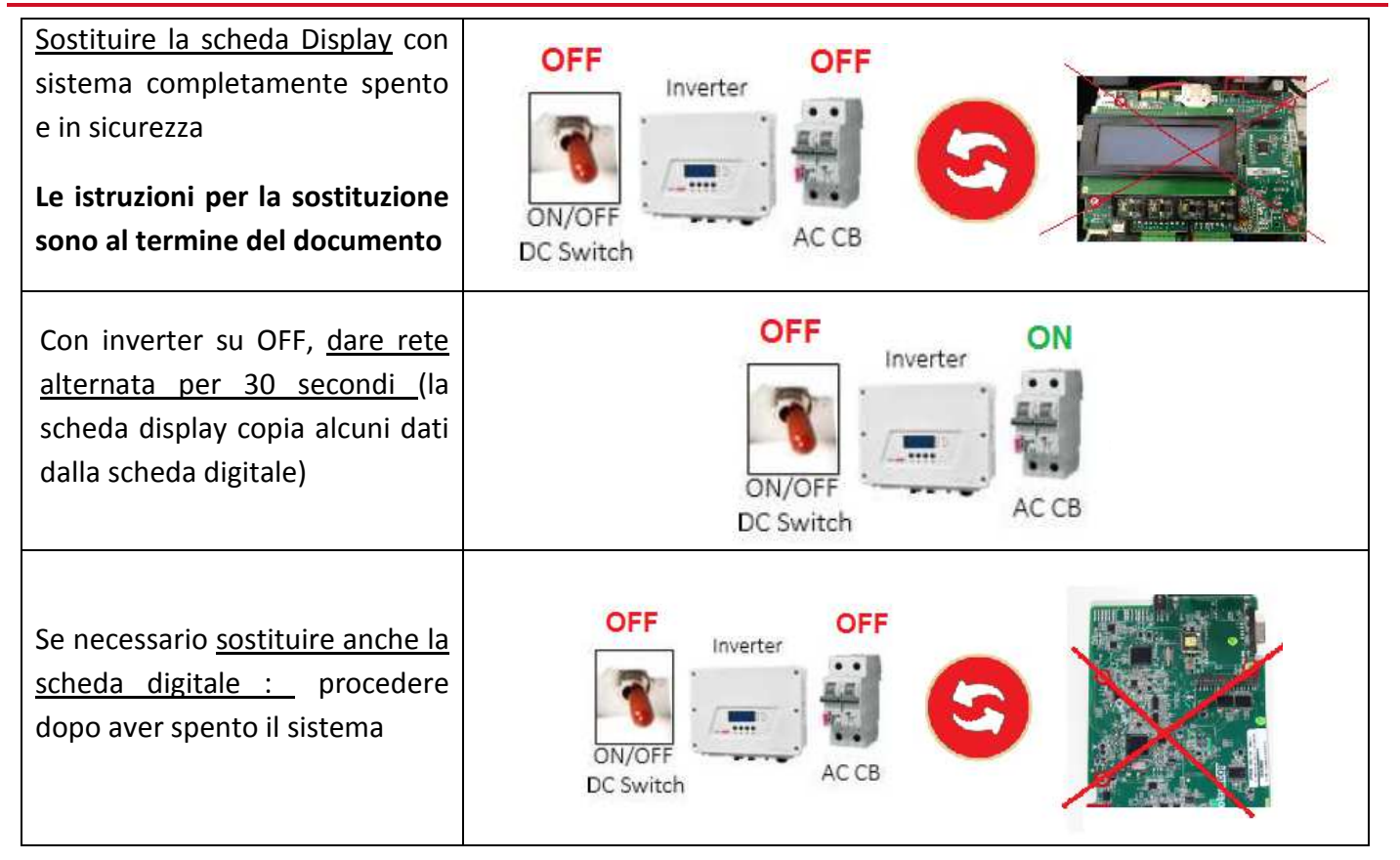

## 4- SCARICO DEI DATI SALVATI AL PUNTO 2 : se non fossero stati salvati -> punto 5

| Inserire la scheda microSD dove<br>si erano precedentemente<br>salvati i dati                  |                                                                                                    |  |
|------------------------------------------------------------------------------------------------|----------------------------------------------------------------------------------------------------|--|
| <u>Dare rete alternata sempre con</u><br>inverter su OFF.                                      | <ul> <li>Inzia l'upgrade . Se non dovesse fare nulla, procedere come di seguito</li> <li>Accedere al menu Manutenzione </li> <li>Manutenzione Info Paese <ita1> Lingua <it>Sostituzone Scheda Data e ora Azzera contatori Reset di fabbrica </it></ita1></li> <li>Selezionare "Restore" .</li> <li>L'inverter mostrerà una serie di upgrade sino alla scritta</li> <li>DONE/FATTO!</li> </ul> |  |
| <ul> <li><u>Togliere rete alternata</u></li> <li><u>Rimuovere la scheda microSD</u></li> </ul> |                                                                                                    |  |

### **5- ATTIVAZIONE**

- Inserire la scheda fornita in dotazione
- Fornire rete alternata e attendere che si aggiorni
- Togliere rete alternata e rimuovere la schedina

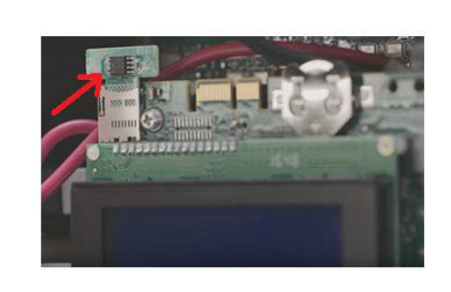

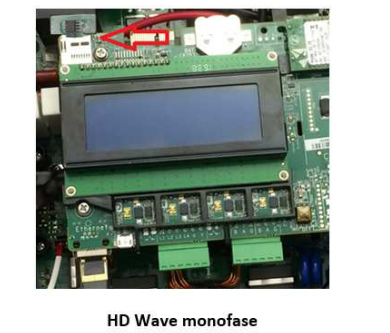

Trifase o monofase NON HD Wave

# solar<mark>edge</mark>

| SE NON ANDASSE A BUON FINE                                                                                                    | solar <u>aro</u><br>SE15k                                                                                                    |
|----------------------------------------------------------------------------------------------------|----------------------------------------------------------------------------------------------------|
| <ol> <li>Provare ad inserire il codice<br/>di attivazione manualmente<br/>(Activation Code nella figura<br/>a lato</li> </ol> | Photovoltaic Inverter Operating Vehage Roage Max broat Current Max Durger Power Nem Operating Voltage Vehage Current Max Durger Current Max Durger Current Vehage Power Pactor Roage Protecting Protecting Vehage Vehage Ve |
| 2. Eventualmente passare al punto 7                                                                                           | Seriale inverter<br>PN: SE15K - EB - 01 - GBR<br>SN: SZ3215 - 07E19038D - F7<br>Lativation Code                                                                                                    |

### 6- VERIFICA DEL SERIALE

| Verificare che il seriale del<br>inverter sia quello della targa<br>dati | ID: 7E19D38D<br>DSP1/2:1.0210/2.0052<br>CPU:3.2251<br>Paese:ITA1 |
|--------------------------------------------------------------------------|------------------------------------------------------------------|
|                                                                          | NB se il seriale dovesse essere diverso o ID 00000000, procedere |
|                                                                          | direttamente al paragrafo seguente                               |

## 7- NEL CASO DI IMPOSSIBILITA' A COMPLETARE LA PROCEDURA

Nel caso in cui ID fosse a zero o la procedura non potesse essere seguita come sopra indicato, contattare il servizio di assistenza fornendo le foto di :

#### Foto1

Targa dati inverter ove si legga chiaramente il codice seriale

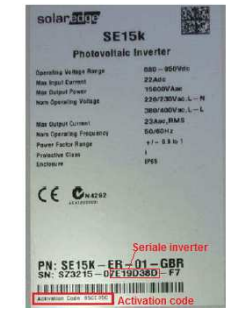

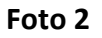

Foto della confezione in cartone di ogni una delle schede in modo che siano ben visibili le scritte sulle due etichette

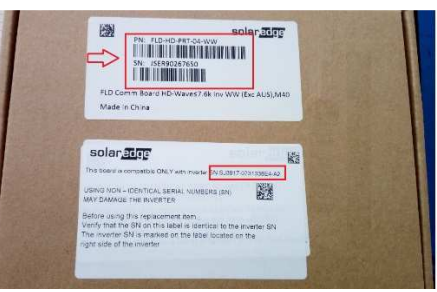

# solaredge

### SOSTITUZIONE SCHEDA COMUNICAZIONE SU HD WAVE

- 1. Spegnere e mettere in sicurezza l'inverter attendendo che la tensione Vdc sia scesa sotto ai 50Vdc
- 2. Rimuovere il connettore in alto sulla scheda ed eventuali connettori LAN, RS485..
- 3. Rimuovere le 4 viti accertandosi che i distanziali non ruotino

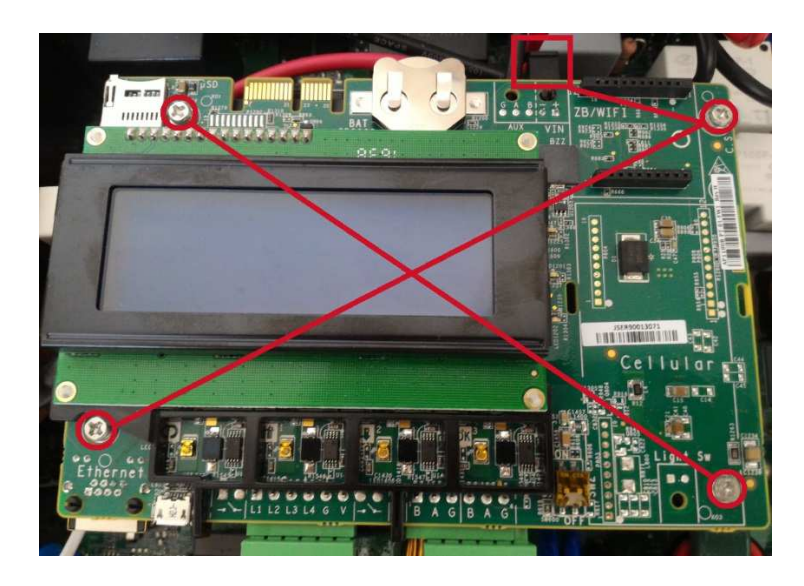

4. Sostituire la scheda, avvitare le 4 viti e ripristinare il collegamento con il connettore precedentemente rimosso più i connettori LAN, RS485...

#### SOSTITUZIONE SCHEDA COMUNICAZIONE SU NON HD WAVE

- 1. Rimuovere la scheda comunicazione dopo aver spento e messo in sicurezza l'inverter attendendo che la tensione Vdc sia scesa sotto ai 50Vdc
- 2. Scollegare i seguenti connettori

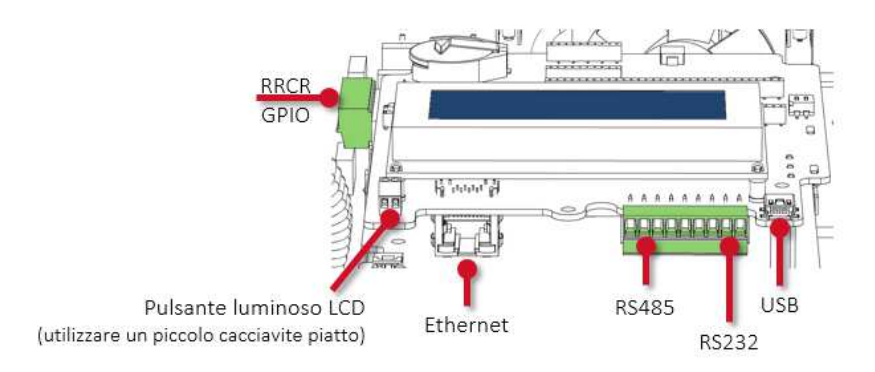

3. Procedere come di seguito riportato

# solaredge

- Rimuovere le 3 viti dalla scheda di comunicazione
  - 📕 Assicurarsi che i distanziali sotto la scheda non girino durante la rimozione delle viti
- A seconda dell'inverter, rimuovere la scheda di comunicazione:
  - tirandola con decisione verso di sé per scollegarla dal connettore a pettine sottostante
  - tirandola leggermente verso di sé, quindi scollegando il cavo piatto
- Installare la nuova scheda di comunicazione al posto della vecchia scheda
- Assicurarsi che il cavo piatto/i connettori siano stati installati correttamente con tutti i pin inseriti
- Riavvitare le 3 viti M3x6

330

Ricollegare i cavi alla scheda di comunicazione

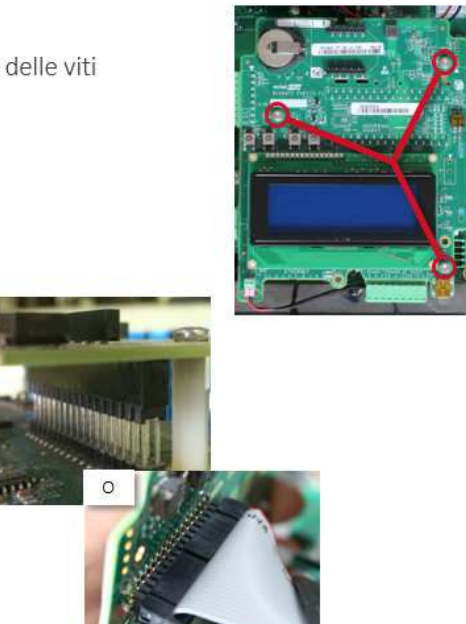

© SolarEdge

### SOSTITUZIONE SCHEDA DIGITALE

- 1. Rimuovere la scheda comunicazione dopo aver spento e messo in sicurezza l'inverter attendendo che la tensione Vdc sia scesa sotto ai 50Vdc ( si veda punto precedente)
- 2. Esistono due tipi di schede digitali ( nel HD Wave questa scheda non è presente). Rimuovere le viti e i connettori evidenziati

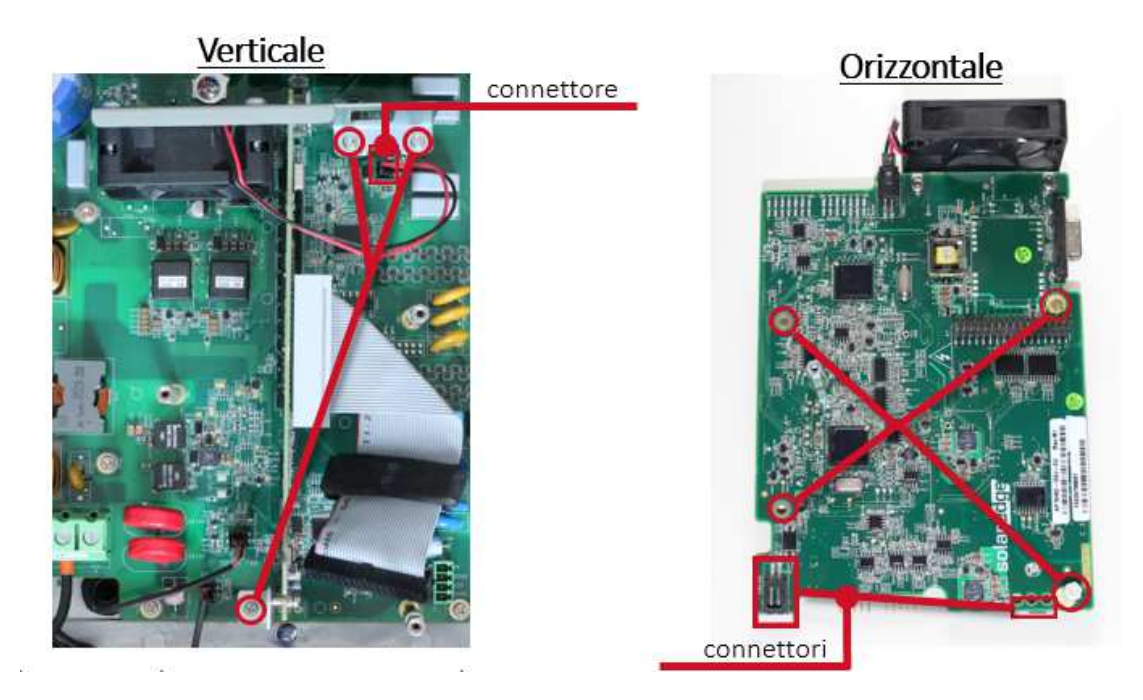

- 3. Rimuovere la scheda digitale
- 4. Rimuovere la ventola, staffe di montaggio, cavo e distanziali dalla vecchia scheda e montarli sulla nuova

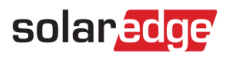

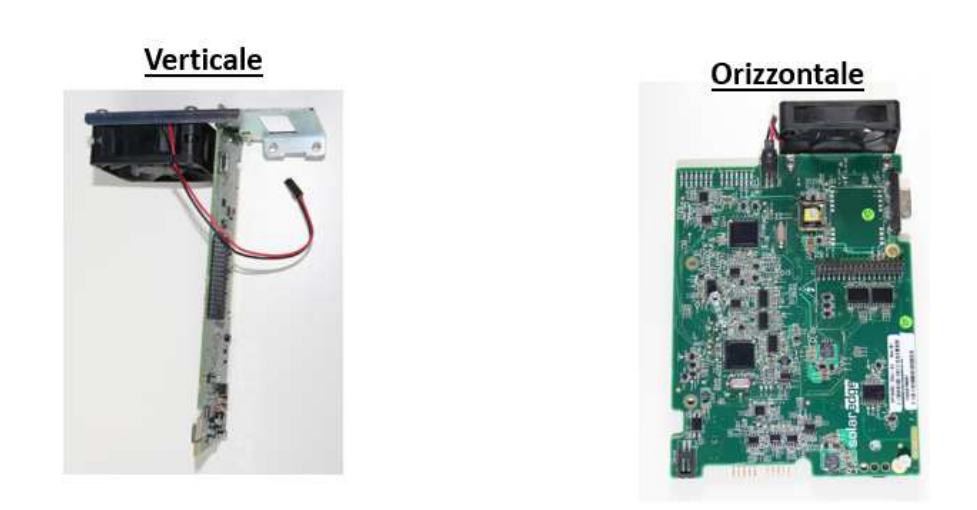

5. Reinstallare la nuova scheda Digitale verificano che i connettori siano correttamente inseriti

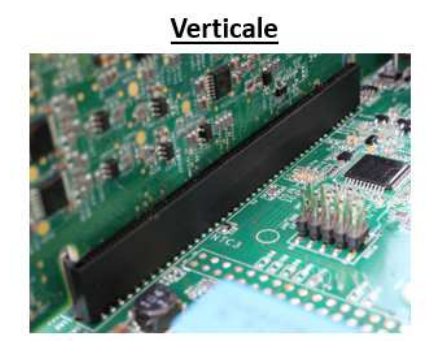

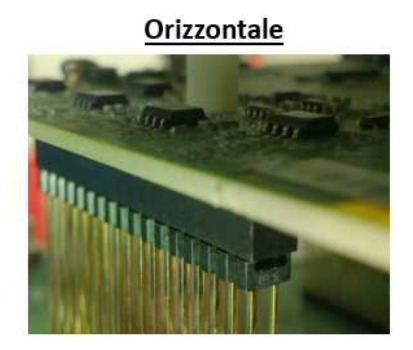

- 6. Serrare tutte le viti e ricollegare i cavi scollegati in precedenza
- 7. Reinstallare la scheda comunicazione assicurandosi che il cavo flat/connettori siano allineati

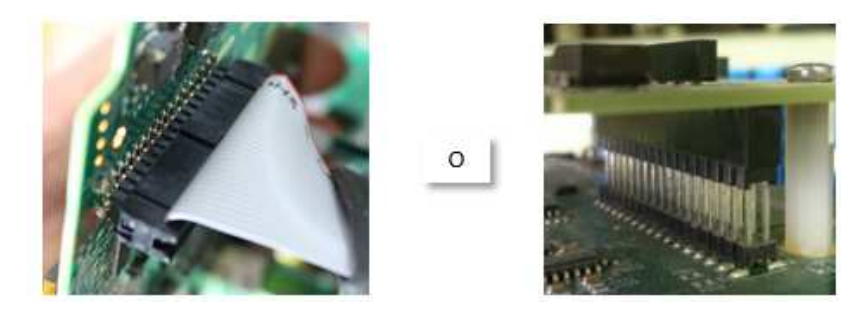

8. Fissare la scheda mediante le viti e ricollegare i cavi della scheda comunicazione

**Technical Service Engineer** SolarEdge Technologies Italy Srl – SE Central Europe, Italy

solaredge